Jak przegrać pliki z komputera na serwer

Zaczniemy od sprawdzenia czy nasze konto działa. Wpisz

s2.nasza-szkola.pl/~(twoje imię i pierwsza literka z nazwiska małymi literami i bez polskich znaków)

np.s2.nasza-szkola.pl/~danielc

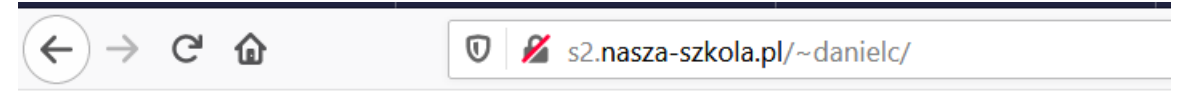

Witamy na stronie treningowej

Jeżeli pojawi się strona treningowa jest ok i możesz przejść dalej. Jeżeli nie to zanim spanikujesz i zaczniesz dzwonić i szukać pomocy sprawdź: czy nie ma przed s2 www bo nie może być, czy wszystko jest małymi literami bez polskich znaków. Dalej nie działa ? no to pisz (szantula.henryk@lo2katowice.edu.pl) albo na dzienniku.

Dla tych którzy zobaczyli stronę treningową.

Proponuję darmowy WinScp, Poszukajcie i zainstalujcie na swoich komputerach

Np.: <u>https://winscp.net/eng/download.php</u>

| 💫 Zaloguj się                                                                                                    | - 🗆      | ×            |
|----------------------------------------------------------------------------------------------------|----------|--------------|
| Nowe połączenie   Sesja     Protokół pliku:   SFTP     Nazwa hosta   sz.nasza-szkola.pl     Nazwa użytkownika   Hasło     Zapisz   Anuluj                                                                                                    | Numer po | rtu<br>822 ÷ |
| Narzędzia Zarządzaj Image: Composition of the sector of the sector of t | Po       | moc          |

Do zalogowania potrzebujesz

protokół pliku: SFTP

nazwa hosta: s2.nasza-szkola.pl (bez www)

numer portu: 4822

nazwa użytkownika: imię i pierwsza literka z nazwiska, bez polskich znaków i wszystko małymi literami

hasło: konopa+numer z dziennika (np. konopa7)

Uwaga: w domu na swoich komputerach można zapamiętać hasło

Zapisujemy i łączymy, serwer zapyta o klucze szyfrujące odpowiadamy TAK(YES)

i gotowe.

| 🔒 INowa podstawa - danielc@s2.na                     | isza-szkola.p | - WinSCP           |                      |                                     |            | -            |            | ×    |
|------------------------------------------------------|---------------|--------------------|----------------------|-------------------------------------|------------|--------------|------------|------|
| Lokalny Zaznacz Pliki Polecenia                      | Sesja Opcje   | Zdalny Pomoc       |                      |                                     |            |              |            |      |
| 🖽 🛃 😓 Synchronizuj 🛛 📰 🧬                             | I 🕸 🖻         | 🖗 Kolejka 👻 Ustav  | wienia transferu Dom | ysiny 🔹 🥩 🔹                         |            |              |            |      |
| 📮 danielc@s2.nasza-szkola.pl 🗙 🚺                     | Nowa sesj     | a                  |                      |                                     |            |              |            |      |
| 🔣 Moje dokumenty 🔹 🚰 • 🕎 •                           |               | - 0 0 0 2          | 2                    | 📕 danielc 🔹 🚰 🔹 🐨 🔹                 |            |              | najdž plik | d 2. |
| 🙀 Wyślij 🔸 📝 Edytuj - 🗙 📝                            | Właściw       | ości 😭 Nowy •      | + - V                | 🗐 Pobierz - 📝 Edytuj - 💸            | Właściwośc | Nowy         |            | A    |
| C\Users\Heniek\Documents\Cwiczenia\INowa podstawa\** |               |                    |                      | /home/konta klasa c d 2020/danielc/ |            |              |            |      |
| Nazwa                                                | Rozmiar       | Тур                | Zmodyfikowany        | Nazwa                               | Rozmiar    | Zmodyfikow   | any        | P    |
| <b>E</b> 21                                          |               | Katalog nadrzędny  | 2020-03-16 18:39     | 2                                   |            | 2020-02-24 0 | 4:35:35    |      |
| klasy2sigma                                          |               | Folder plików      | 2020-02-21 17:18     | public_html                         |            | 2020-03-04   | 10:25:21   | r    |
| klasa3sigma                                          |               | Folder plików      | 2020-02-16 21:24     |                                     |            |              |            |      |
| klasy1                                               |               | Folder plików      | 2020-01-24 19:44     |                                     |            |              |            |      |
| test_bazy                                            |               | Folder plików      | 2019-11-17 20:30     |                                     |            |              |            |      |
| html5                                                |               | Folder plików      | 2019-09-16 18:18     |                                     |            |              |            |      |
| 📕 e14                                                |               | Folder plików      | 2019-09-16 18:18     |                                     |            |              |            |      |
| c#                                                   |               | Folder plików      | 2019-09-16 18:18     |                                     |            |              |            |      |
| app_inventor                                         |               | Folder plików      | 2019-09-16 18:18     |                                     |            |              |            |      |
| Konta_konopa2020.xlsx                                | 36 KB         | Arkusz programu    | 2020-03-16 17:39     |                                     |            |              |            |      |
| konta_pik2020.xlsx                                   | 29 KB         | Arkusz programu    | 2020-03-16 16:23     |                                     |            |              |            |      |
| ace 2018.pdf                                         | 534 KB        | Plik PDF           | 2018-02-02 20:02     |                                     |            |              |            |      |
| Certified_Expert_Dreamweaver                         | 1 126 KB      | WinRAR ZIP archive | 2018-02-02 19:26     |                                     |            |              |            |      |
| adobe-certyfikat.png                                 | 420 KB        | Plik PNG           | 2018-02-02 19:25     |                                     |            |              |            |      |
| Krzyżówka informatyka .docx                          | 22 KB         | Dokument progra    | 2016-06-05 20:46     |                                     |            |              |            |      |
| pytania_krzyżówka.txt                                | 4 KB          | Dokument tekstowy  | 2016-06-05 20:41     |                                     |            |              |            |      |
| ik.doc                                               | 52 KB         | Dokument progra    | 2016-06-05 15:07     |                                     |            |              |            |      |

Z prawej strony widzimy nasz serwer s2 z naszymi zasobami. Z lewej mamy nasz komputer.

Kopiowanie polega na przeciągnięciu pliku z lewego do prawego okna (lub odwrotnie jeżeli pobieramy) lub wskazujemy plik(katalog) i F5

Wszystkie strony, które mają być widoczne muszą być w katalogu public\_html, a główny plik musi się nazywać index.html, index.htm, index.php

Przygotuj na swoim koncie stronę z informacją:

Oprawa graficzna należy do Ciebie 🙂